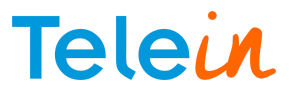

## Integração SIP Redirect com Asterisk (Rev.2)

Este tutorial tem a finalidade de configurar seu servidor asterisk para realizar consultas em nossos servidores, através do protocolo SIP.

1) Acesse o diretório onde o asterisk está instalado.

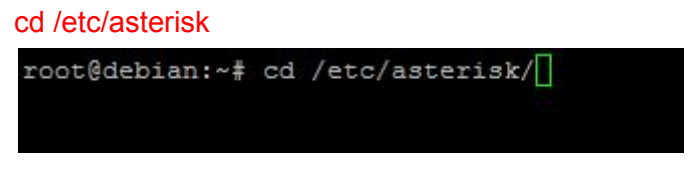

2) Dentro do diretório listar os arquivos de configuração do asterisk com comando:

"ls" (digitar sem aspas dupla).

| root@debian:/etc/asteri | sk‡ ls                  |                      |                        |                  |                        |                  |
|-------------------------|-------------------------|----------------------|------------------------|------------------|------------------------|------------------|
| adsi.conf               | cdr_manager.conf        | chan_mobile.conf     | extensions.conf        | jingle.conf      | queuerules.conf        | sip.conf         |
| agents.conf             | cdr_mysql.conf          | chan_ooh323.conf     | extensions.lua         | logger.conf      | queues.conf            | sip_notify.conf  |
| ais.conf                | cdr_odbc.conf           | cli_aliases.conf     | extensions_minivm.conf | manager.conf     | res_config_mysql.conf  | skinny.conf      |
| alarmreceiver.conf      | cdr_pgsql.conf          | cli.conf             | features.conf          | meetme.conf      | res_config_sqlite.conf | sla.conf         |
| alsa.conf               | cdr_sqlite3_custom.conf | cli_permissions.conf | festival.conf          | mgcp.conf        | res_curl.conf          | smdi.conf        |
| amd.conf                | cdr_syslog.conf         | codecs.conf          | followme.conf          | minivm.conf      | res_fax.conf           | telcordia-1.adsi |
| app_mysql.conf          | cdr_tds.conf            | console.conf         | func_odbc.conf         | misdn.conf       | res_ldap.conf          | udptl.conf       |
| asterisk.adsi           | cel.conf                | dbsep.conf           | gtalk.conf             | modules.conf     | res_odbc.conf          | unistim.conf     |
| asterisk.conf           | cel_custom.conf         | dnsmgr.conf          | h323.conf              | musiconhold.conf | res_pgsql.conf         | users.conf       |
| calendar.conf           | cel_odbc.conf           | dsp.conf             | http.conf              | muted.conf       | res_pktccops.conf      | voicemail.conf   |
| ccss.conf               | cel_pgsql.conf          | dundi.conf           | iax.conf               | osp.conf         | res_snmp.conf          | vpb.conf         |
| cdr_adaptive_odbc.conf  | cel_sqlite3_custom.conf | enum.conf            | iaxprov.conf           | oss.conf         | res_stun_monitor.conf  |                  |
| cdr.conf                | cel_tds.conf            | extconfig.conf       | indications.conf       | phone.conf       | rtp.conf               |                  |
| cdr_custom.conf         | chan_dahdi.conf         | extensions.ael       | jabber.conf            | phoneprov.conf   | say.conf               |                  |
| root@debian:/etc/asteri | .sk#                    |                      |                        |                  |                        |                  |

3) Criar o tronco Sip para se comunicar com nosso servidor através da edição do arquivo: sip.conf

Utilizar o editor de texto no linux de sua preferência (nano, vi, gedit, view e etc...). # nano /etc/asterisk/sip.conf

root@debian:/etc/asterisk# nano sip.conf

4) Configure o tronco SIP com as informações abaixo no final do arquivo sip.conf:

[sipredirect] type=friend context=from-internal fromdomain=sip2.telein.com.br host=sip2.telein.com.br nat=yes port=5060

A Telein disponibiliza três servidores para realizar consulta via sip:

- sip1.telein.com.br;
- sip2.telein.com.br;
- sip3.telein.com.br.

Caso queira alternar os servidores basta mudar o "fromdomain" e o "host" do tronco acima.

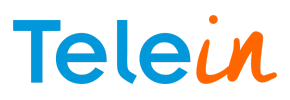

```
[sipredirect]
type=friend
context=from-internal
fromdomain=sip2.telein.com.br
host=sip2.telein.com.br
nat=yes
port=5060
```

5) Ainda no arquivo sip.conf, crie mais um tronco Sip, para comunicar com seu Gateway GSM. [Operadora] type=friend context=from-trunk host=dynamic secret=Operadora callerid=Operadora canreinvite=no dtmfmode=rfc2833 nat=no qualify=yes disallow=all allow=ulaw,alaw,gsm username=Operadora fromuser=Operadora call-limit=1 deny=0.0.0.0/0.0.0.0 permit=0.0.0.0/0.0.0.0 [sipredirect] type=friend context=from-internal fromdomain=sip2.telein.com.br host=sip2.telein.com.br nat=yes port=5060

```
[Operadora]
type=friend
context=from-trunk
host=dynamic
secret=Operadora
callerid=Operadora
canreinvite=no
dtmfmode=rfc2833
nat=no
qualify=yes
disallow=all
allow=ulaw, alaw, gsm
username=Operadora
fromuser=Operadora
call-limit=1
deny=0.0.0.0/0.0.0.0
permit=0.0.0.0/0.0.0.0
```

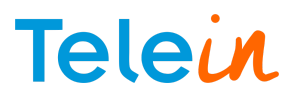

**OBSERVAÇÃO**: Dependendo do Gateway GSM, deverá ser criado um tronco para cada operadora. Acima foi feito apenas para uma operadora. Caso seja necessário crie os outros troncos para outras operadoras seguindo o modelo acima ou crie de acordo com seu equipamento.

6) Ainda no arquivo sip.conf, crie um Ramal para se comunicar com o contexto cliente(que será criado adiante).

[1000] type=friend context=cliente host=dynamic secret=1000 callerid=1000 canreinvite=no dtmfmode=rfc2833 nat=no qualify=yes disallow=all allow=ulaw,alaw,gsm username=1000 fromuser=1000 call-limit=1 deny=0.0.0.0/0.0.0.0 permit=0.0.0.0/0.0.0.0

**OBSERVAÇÃO**: O número 1000 é somente um exemplo, podendo ser o qualquer número a sua escolha.

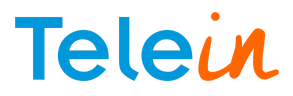

Ao final do arquivo sip.conf ficará desta forma após as configurações:

[sipredirect] type=friend context=from-internal fromdomain=sip2.telein.com.br host=sip2.telein.com.br nat=yes port=5060 [Operadora] type=friend context=from-trunk host=dynamic secret=Operadora callerid=Operadora canreinvite=no dtmfmode=rfc2833 nat=no qualify=yes disallow=all allow=ulaw,alaw,gsm username=Operadora fromuser=Operadora call-limit=1 deny=0.0.0.0/0.0.0.0 permit=0.0.0.0/0.0.0.0 [1000] type=friend context=cliente host=dynamic secret=1000 callerid=100 canreinvite=no dtmfmode=rfc2833 nat=no qualify=yes disallow=all allow=ulaw, alaw, gsm username=1000 fromuser=1000 call-limit=1 deny=0.0.0.0/0.0.0.0 permit=0.0.0.0/0.0.0.0

Salvar e sair do arquivo sip.conf

 7) Crie o contexto "cliente" para redirecionar o número digitado para o nosso servidor no arquivo extensions.conf localizado na pasta do asterisk
 # nano /etc/asterisk/extensions.conf

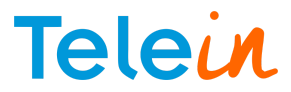

Adicionar no final do arquivo extensions.conf.

Use o texto abaixo:

| [cliente] |                                                              |
|-----------|--------------------------------------------------------------|
| exten =>  | _X.,1,NoOp(####################################              |
| exten =>  | _X.,n,NoOp(####################################              |
| exten =>  | _X.,n,NoOp(####################################              |
| exten =>  | _X.,n, dial(sip/sipredirect/ <b>sua chave sip</b> \${EXTEN}) |

Obs: No campo sua chave sip\* caso ainda não seja nosso cliente, a telein disponibiliza a chave 28092011 gratuitamente com a limitação de 6 consultas por hora, caso deseje fazer cadastro e obter uma chave para uso contínuo, <u>clique aqui</u>.

| [client | ce]  |      |      |     |     |     |     |     |   |    |    |     |    |    |   |    |   |     |    |    |    |    |     |            |    |    |    |    |     |   |     |   |    |    |
|---------|------|------|------|-----|-----|-----|-----|-----|---|----|----|-----|----|----|---|----|---|-----|----|----|----|----|-----|------------|----|----|----|----|-----|---|-----|---|----|----|
| exten = | => . | _X., | ,1,  | NoC | )p( | ##  | #   | ##  | ŧ | ŧŧ | ŧ# | ŧŧ  | #  | ŧŧ | ŧ | ŧŧ | ŧ | # 1 | ŧŧ | ## | ŧŧ | #1 | ŧ#  | #1         | ## | #: | ŧŧ | #  | # # | # | # # | ) |    |    |
| exten = | => _ | _X., | , n, | NoC | p(  | ##  | #   | * * | Ŧ | ŧŧ | ŧŧ | * * | 1  | Гe | 1 | ei | n | ٦   | vi | а  | S  | iŗ | 2   | ##         | ŧŧ | ŧ  | ŧŧ | ŧ  | * * | # | ŧŧ  | ŧ | ŧŧ | #) |
| exten = | => . | _X., | , n, | NoC | p ( | ##  | #   | ÷.  | Ŧ | ŧŧ | ŧŧ | ÷.  | #  | ŧ. | ŧ | ŧŧ | ŧ | ŧ   | ŧŧ | ## | ŧŧ | #1 | ŧŧ  | ##         | ŧ# | ŧ  | ŧŧ | ŧ  | ÷.  | ŧ | ŧŧ  | ) |    |    |
| exten = | => . | _X., | n,   | di  | al  | .(s | 3i) | p/  | 3 | iŗ | or | ed  | li | re | C | t/ | 2 | 8(  | 09 | 20 | )1 | 10 | )\$ | { <b>E</b> | X  | TI | EN | [] |     |   |     |   |    |    |
|         |      |      |      |     |     |     |     |     |   |    |    |     |    |    |   |    |   |     |    |    |    |    |     |            |    |    |    |    |     |   |     |   |    |    |

\*Obs: Adicionar o dígito "0" após a chave sip, pois na hora da discagem será necessário apenas digitar o DDD sem o "0" + número mesmo sendo chamada local. Ex: 81997588583

8) Ainda no extensions.conf crie o contexto para receber a consulta de nosso servidor.

[from-internal]

```
exten => _553102X.,n, dial(sip/TIM/41${EXTEN:6})
exten => 553070X.,n, dial(sip/OI/31${EXTEN:6})
exten => 553016X.,n, dial(sip/CLARO/21${EXTEN:6})
exten => _553097X.,n, dial(sip/VIVO/15${EXTEN:6})
```

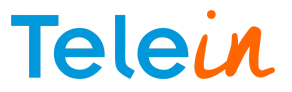

Ao final o arquivo extensions.conf ficará dessa forma:

```
[cliente]
exten => X., n, dial(sip/sipredirect/280920110${EXTEN}
[from-internal]
exten => 553102X.,n, dial(sip/TIM/41${EXTEN:6})
exten => _
  exten => 553070X.,n, dial(sip/OI/31${EXTEN:6})
exten =>
exten =>
  exten => 553016X.,n, dial(sip/CLARO/21${EXTEN:6})
exten =>
exten =>
  553097X.,n, dial(sip/VIVO/15${EXTEN:6})
exten =>
```

Salvar e sair do arquivo extensions.conf

9) Entrar no console (CLI) do asterisk e dar o comando "reload" para aplicar todas as configurações realizadas nesta integração e seguir os procedimentos abaixo:

1. Checar se a conta sip redirect está autenticada com o comando "sip show peers".

| Name/username          | Host                               | Dyn Forcerpor           | ACL | Port  | Status      |
|------------------------|------------------------------------|-------------------------|-----|-------|-------------|
| 1000/1000              | 192.168.23.162                     | D                       | A   | 41938 | OK (8 ms)   |
| Operadora /Operadora   | (Unenecified)                      | D                       | 7   | 0     | TIMEMOUN    |
| sipredirect            | 200.98.171.229                     | N                       |     | 5060  | Unmonitored |
| 3 Sip peers [Monitored | 1: 1 Online, 1 OIIline Unmonitored | 1: 1 ONIINE, U OTTIINE] |     | 3000  | OTHROTT     |

 Autenticar o ramal 1000 em um softphone ou ATA com conta SIP de sua escolha e realizar um teste de ligação, onde será obtido um retorno da telein com a consulta da seguinte forma:

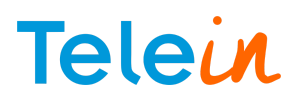

-- Got SiP response SU, "MOVEM LEMPORATILY - LELEN" hakk from 200.951.211.2519000
-- Now forwarding SIP/1000-0000000 to 'Local/SSS102199588838from-internal' (thanks to SIP/sipredirect-0000000b)
[Sep 21 16:20:07] NOTICZ[7533]: app dial.c:901 do forwardi: Not accepting call completion offers from call-forward recipient Local/SSS10219975885838from-internal-00000005; -- Executing [SS102219975885838from-internal:] MoOp ("Local/SS3102319975885838from-internal-00000005; -- Executing [SS102219975885838from-internal:] MoOp ("Local/SS3102319975885838from-internal-00000005; -- Executing [SS3102219975885838from-internal:] MoOp ("Local/SS3102319975885838from-internal-00000005; -- Executing [SS3102219975885838from-internal:] MoOp ("Local/SS3102319975885838from-internal-00000005; -- Executing [SS31022199758585838from-internal:] MoOp ("Local/SS3102319975885838from-internal-00000005; -- Executing [SS31022199758585838from-internal:] MoOp ("Local/SS3102319975885838from-internal-00000005; -- Executing [SS31022199758585838from-internal:] MoOp ("Local/SS3102319975885838from-internal-00000005; -- Executing [SS31022199758585838from-internal:] MoOp ("Local/SS3102319975885838from-internal-00000005; -- Executing [SS31022199758585838from-internal-00000005; -- Executing [SS31022199758585838from-internal:] MoOp ("Local/SS3102319975885838from-internal-00000005; -- Executing [SS3102219975885838from-internal-00000005; -- Executing [SS3102219975858583from-internal-00000005; -- Executing [SS31022199758585838from-internal-00000005; -- Executing [SS31022199758585838from-internal-00000005; -- Executing [SS31022199758585838from-internal-00000005; -- Executing [SS310231997585858] in new stack

O número consultado foi o 81997588583, que corresponde a operadora TIM.

| NoOp ("Local/55310281997588583@from-internal-00000005;2" | , "#################################### |
|----------------------------------------------------------|-----------------------------------------|
| NoOp ("Local/55310281997588583@from-internal-00000005;2" | , "#################################### |
| NoOp ("Local/55310281997588583@from-internal-00000005;2" | , "#################################### |
| Dial ("Local/55310281997588583@from-internal-00000005;2" | , "sip/TIM/4181997588583") in new stack |

O código da consulta que a telein entrega para a operadora TIM é 553102. A consulta com integração via sip redirect com a telein é da resposta detalhada, que pode ser obtido através do link:

http://www.telein.com.br/portal/produtos/consulta-operadora/padrao-de-resposta-detalhada/

OBS: Como não há tronco/canal disponível para a operadora TIM neste teste realizado o resultado será apenas da consulta do número conforme imagem dando no final da CLI o status 'CONGESTION'.